# HOW TO FIX WEBSITE ACCESS ISSUES

#### Contents

| 1. | General Troubleshooting                                      | 2  |
|----|--------------------------------------------------------------|----|
| 2. | BUPERS Online (BOL)                                          | 5  |
| 3. | Flank Speed                                                  | 6  |
| 4. | Microsoft Passkey                                            | 8  |
| 5. | My Navy Reserve Homeport (MyNRH / Sharepoint / N14 Drop Box) | 9  |
| 6. | NMCI                                                         | 12 |
| 7. | NROWS                                                        | 13 |
| 8. | NSIPS                                                        | 14 |

- 1. General Troubleshooting
  - Not all access issues are account related. Some issues are caused by browser/firewall settings, your internet connection, or your CAC. This section will cover general errors and common troubleshooting tips.
  - Members should install Nautilus Virtual Desktop (NVD) on their personal computers. This program emulates an NMCI connection from your own computer and fixes non-account related access issues. Reference for NVD Guide on the <u>SSO Toolkit</u> for further information.
  - Connection Not Private:

| Your connection isn't private                                                                                                    |
|----------------------------------------------------------------------------------------------------|
| <br>Attackers might be trying to steal your information from<br>registration.private.navyreserve.navy.mil (for example, passwords, messages, or credit cards).<br>NET::ERR_CERT_AUTHORITY_INVALID                                                                                                    |
| Hide advanced Refresh                                                                                                    |
| registration.private.navyreserve.navy.mil uses encryption to protect your information.<br>When Microsoft Edge tried to connect to registration.private.navyreserve.navy.mil this<br>time, the website sent back unusual and incorrect credentials. This may happen when an<br>attacker is trying to pretend to be registration.private.navyreserve.navy.mil, or a Wi-Fi sign-<br>in screen has interrupted the connection. Your information is still secure because Microsoft<br>Edge stopped the connection before any data was exchanged. |
| You can't visit registration.private.navyreserve.navy.mil right now because the website uses<br>HSTS. Network errors and attacks are usually temporary, so this page will probably work<br>later.                                                                                                    |

- This error is NOT account related. It can be caused by misaligned CAC certificates, or by trying to access a Navy website from a non-Navy connection. To fix this:
  - First try re-installing your DOD root certificates. Reference the CAC section below.
  - Second, use Nautilus Virtual Desktop to access the website, this is the quickest and easiest fix!
  - Otherwise, clear your browser cache and history, restart your computer, or try accessing the website later. Sometimes it is a server/timing issue that resolves itself.

### • Microsoft Login Prompt:

• A Microsoft sign in is a prompt to login with your Flank Speed email (ends in @us.navy.mil). Input your full Flank Speed email, then you will receive a prompt to login with your CAC.

| ſ               | Vicrosoft                                                                             |
|-----------------|---------------------------------------------------------------------------------------|
| Sig             | n in                                                                                  |
| Emai            | l, phone, or Skype                                                                    |
| Can't           | access your account?                                                                  |
|                 | Next                                                                                  |
| Tenar<br>the Ir | it: DoD Apps1 - I've read & consent to terms in<br>iformation Systems User Agreement. |
| 0               | Sign-in options                                                                       |

## • CAC

- If you recently received a new CAC, you may need to install the proper certificates to your computer by visiting the Use Military CAC website and following the steps on how to download your DOD Certs
  - https://militarycac.com/dodcerts.htm

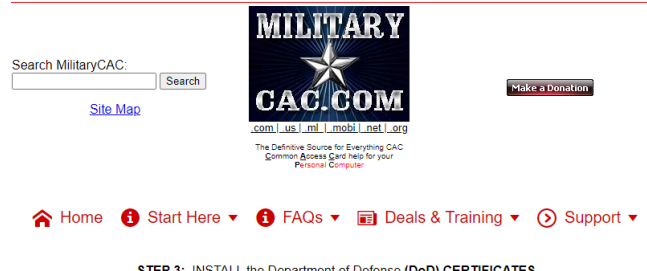

#### STEP 3: INSTALL the Department of Defense (DoD) CERTIFICATES

| Installation Steps                 |                                                                                       |
|------------------------------------|---------------------------------------------------------------------------------------|
| Step 1: Obtain a CAC Reader        |                                                                                       |
| Step 2: CAC Reader driver          | InstallRoot automates the install of the DoD certificates onto your Windows           |
| Step 3: DoD Certificates           | computer                                                                              |
| Step 4: ActivClient                |                                                                                       |
| Step 4a: Update ActivClient        | To access DoD websites from your computer, you need these certificates on your        |
| Step 5: IE adjustments             | computer. You may need to reinstall the certificates if the CAC enabled web site      |
| Log into a CAC enabled website now | won't load, the website you are visiting is prompting you with the message there is a |
|                                    | problem with the website's Security Certificate   site is not trusted, you have       |
|                                    | received a new CAC, or your DoD website worked up until recently and doesn't          |
|                                    | now.                                                                                  |
|                                    | Apple computer users follow these instructions                                        |

Apple computer users follow these instructions

<u>Windows RT / Windows 10 S mode users follow these instructions</u> (or anyone not wanting to install the InstallRoot 5.5 program below)

Chromebook users follow these instructions

InstallRoot is created by DISA for Windows computers, if you have any problems with this file, please contact Install Vot is cleated by District Windows compares in you have any problems with this line, prease <u>control</u> <u>them</u>. NOTE: If you do not want to install the InstallRoot program, or having problems with the InstallRoot file, you can install the certificates manually by, <u>following these instructions</u>.

> Windows users, Download InstallRoot 5.5 from: MilitaryCAC (*msi* version) (27.7 MB), <u>MilitaryCAC (*zip* version)</u> (25.9 MB), or <u>DoD Cyber Exchange (*msi* version)</u> (27.7 MB)

#### 2. BUPERS Online (BOL)

- **Background:** BUPERS Online is a single point of entry site for logging into the numerous websites applications maintained by the Naval Personnel Command (PERS). BLUF, BOL consolidates your military record into one website.
- Login Requirement: 30 days
- Self-Service? No, you must contact the BOL help desk at 901-874-4700 or <u>Bupers07 it eoc.fct@navy.mil</u> to request an unlock
- Most BOL access issues are fixed by requesting an unlock or by following steps in the General Troubleshooting section of this guide.
- BOL accounts and data are maintained by PERS, not N14. You should reach out to the BOL helpdesk at 901-874-4700 for assistance.
- SSN and DODID not linked
  - If you are a new ensign, there is a small chance that your SSN and DODID are not linked in the BOL database. This will prevent you from logging into BOL.
  - Call the BOL help desk at 901-874-4700 and ask them to check if your SSN and DODID are linked. If they are not, the help desk will submit a ticket to update the database.

#### 3. Flank Speed

- Background:
  - Flank Speed is Microsoft 365 for the Navy. It contains your Navy email via Microsoft Outlook and MS Office apps (word, excel, PowerPoint, Teams, etc.).

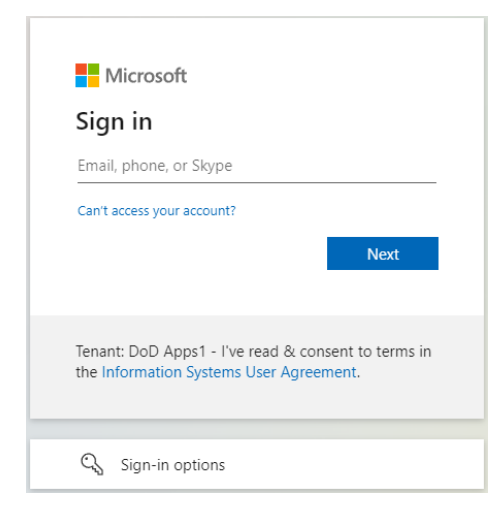

- Your Flank Speed profile is also used to access the My NRH website, the N14 Sharepoint, and the N14 Drop Box.
- o Access Requirement:
  - You MUST use either Nautilus Virtual Desktop or Microsoft Passkey to access Flank Speed email or Microsoft Apps at portal.apps.mil from a personal computer.
    - NVD information can be found on the <u>SSO Toolkit</u>.
    - Passkey information can be found in the next section.
  - My NRH (and the N14 Share Point) do not have this requirement. They can still be accessed with your Flank Speed account from a personal computer on a web browser.
    - Note: While My NRH utilizes Flank Speed to login, it also has its own login requirements. Please reference the My NRH section for further info.
- Login Requirement: Every 90 days
- Self Service? No, you must contact N14 Reserve Services for assistance with all Flank Speed issues.
- Common Issues:
  - License revocation
    - Your Flank Speed account needs a Microsoft license to function. Licenses are pulled after 90 days of inactivity. You may see a 500 error when logging into the Outlook web app, or receive an error when trying to access Flank Speed:

|                            |                              |                                                                                                    |          |      | -     |     |
|----------------------------|------------------------------|----------------------------------------------------------------------------------------------------|----------|------|-------|-----|
| Con Liror                  | × = sig                      | n in to your account X   +                                                                                                    |          |      |       | ~   |
| $\leftarrow \rightarrow c$ | 25 webmail.apps.mil.mcas-gov | .05                                                                                                    | **       | ÷Ξ   | F   4 | 🕗 : |
|                            |                              |                                                                                                    |          |      |       |     |
|                            |                              | a 🖬                                                                                                    |          |      |       |     |
|                            |                              | 500                                                                                                    |          |      |       |     |
|                            |                              | Something went wrong.                                                                                                    |          |      |       |     |
|                            |                              | We couldn't find a mailbox for this account. Either they don't have a mailbox or don't have a license assigned.                                                                                                    |          |      |       |     |
|                            |                              | To fix it, contact your Email Admins and ask them to assign a valid license to your user account using M365 Admin Portal per instructions Getting, a mailbox not found error in Outloo                                                                                                    | k on the | web? |       |     |
|                            |                              |                                                                                                    |          |      |       |     |
|                            |                              | Refresh the page                                                                                                    |          |      |       |     |
|                            |                              | Fewer details                                                                                                    |          |      |       |     |
|                            |                              | clientEPAddress 52.235.157.131<br>A.ClientIFAddress 52.235.157.137<br>A.ClientIfd eComparison Provide Basel<br>A.Clark Force Microsoft icobnegs Clients Guad.Server.Core.OwaUserHashOHailboxAndNoLicenseAssignedException<br>X.Clark Hore Microsoft icobnegs Clients Guad.Server.Core.OwaUserHashOHailboxAndNoLicenseAssignedException<br>X.Clark Hore Microsoft icobnegs Clients Guad.Server.Core.OwaUserHashOHailboxAndNoLicenseAssignedException<br>X.Clark Hore Microsoft icobnegs Clients<br>X.Clark Hore Microsoft icobnegs Clients<br>X.Clark Hore Microsoft ic |          |      |       |     |

You may also receive a certificate error when logging into Flank Speed

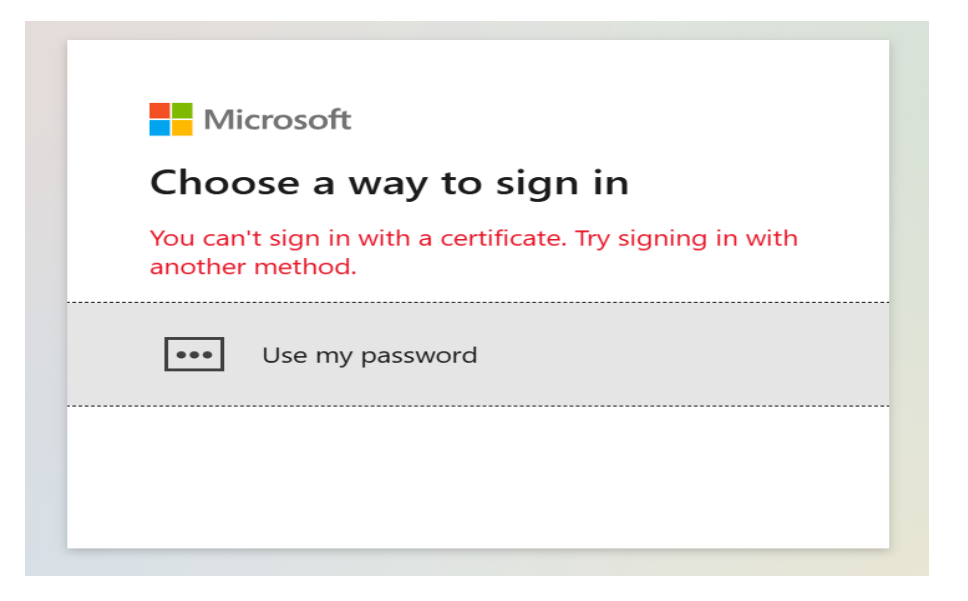

 Solution: Call the NMCI help desk at 1 833 THENMCI to check if your license has been revoked. If it has, fill out the Flank Speed License Request form available on the <u>SSO</u> <u>Toolkit</u>.

#### 4. Microsoft Passkey

- **Background:** Microsoft Passkey is a multifactor authentication (MFA) for Flank Speed. You must use Passkey login to access Flank Speed from a personal computer if you are not using NVD.
- Setup Requirements:
  - Active CAC
  - Active Flank Speed with a license
  - Bluetooth capable phone and computer
  - o iOS 18 or higher
  - Android 14 or higher
  - o Windows 11
  - o Microsoft Authenticator set as default passkey app on phone
  - Flank Speed Password OR NESD Temporary Access Pass (TAP)
  - (1) Download and configure Microsoft Authenticator app
    - (a) iPhone: <u>https://nesd-dwp.onbmc.mil/dwp/app/#/knowledge/KBA00047389/rkm</u>
    - (b) Android: https://nesd-dwp.onbmc.mil/dwp/app/#/knowledge/KBA00047071/rkm
  - (2) Set up passkey:
    - (a) **Option 1:** Flank Speed password set up (REQUIRES NVD)
      - (i) Windows: https://nesd-dwp.onbmc.mil/dwp/app/#/knowledge/KBA00047516/rkm
      - (ii) Mac: https://nesd-dwp.onbmc.mil/dwp/app/#/knowledge/KBA00047405/rkm
    - (b) Set up MFA Push:
      - (i) Windows: https://nesd-dwp.onbmc.mil/dwp/app/#/knowledge/KBA00047513/rkm
      - (ii) Mac: <u>https://nesd-dwp.onbmc.mil/dwp/app/#/knowledge/KBA00047515/rkm</u>
    - (c) Setup Passkey
      - 1. iOS: <u>https://nesd-dwp.onbmc.mil/dwp/app/#/knowledge/KBA00048018/rkm</u>
      - 2. Android: https://nesd-dwp.onbmc.mil/dwp/app/#/knowledge/KBA00048107/rkm
    - (d) Option 2: Request a Temporary Access Pass (TAP)
      - (i) Request TAP: <u>https://nesd-dwp.onbmc.mil/dwp/app/#/knowledge/KBA00047197/rkm</u>
        1. NOTE: You are limited to four TAPs. Each TAP is good for 30 minutes.
      - (ii) Use TAP to setup Passkey
        - 1. iPhone: https://nesd-dwp.onbmc.mil/dwp/app/#/knowledge/KBA00047716/rkm
        - 2. Android: https://nesd-dwp.onbmc.mil/dwp/app/#/knowledge/KBA00047530/rkm
  - (3) Test Passkey login
    - (a) <u>https://nesd-dwp.onbmc.mil/dwp/app/#/knowledge/KBA00047393/rkm</u>

#### 5. My Navy Reserve Homeport (MyNRH / Sharepoint / N14 Drop Box)

- Background:
- Login Requirement:
  - $\circ$  60 days
  - o Need active Flank Speed account to access
- Self Service? Partially
  - NRH accounts lock after 60 days of inactivity. If you have been inactive for less than 180 days you can self re-enable your account by following the prompts at login.

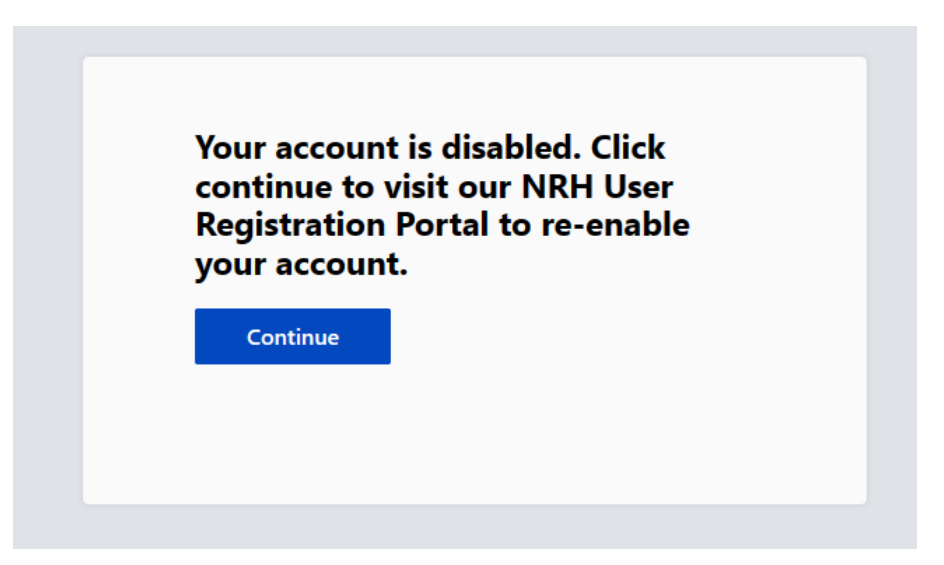

If you receive a network security error after clicking "continue" reference the General Troubleshooting Section.

If it has been more than 180 days but less than 1 year, you cannot unlock your own account.
 You will receive the below prompt and you must reach out to CNRFC N6 for a re-enable.

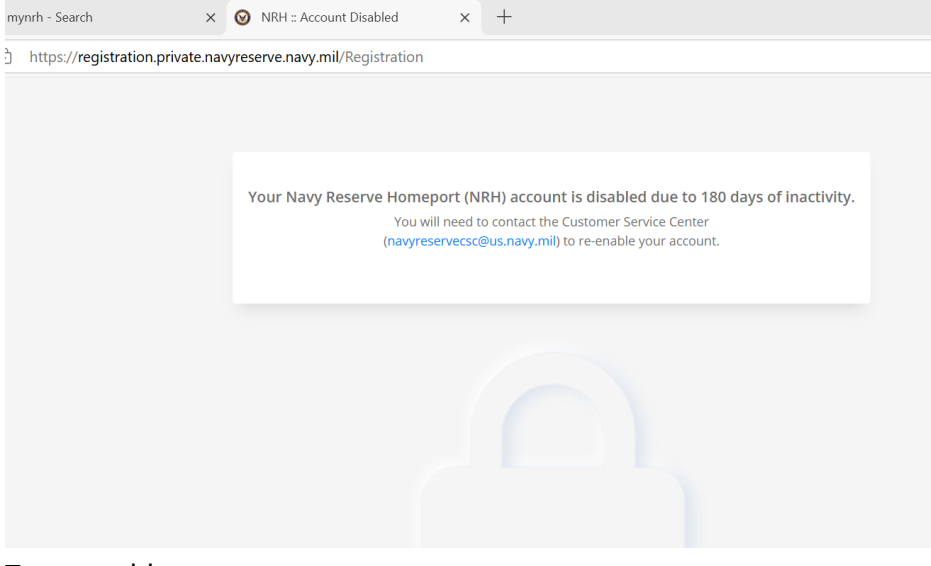

• To re-enable:

0

1. Go to MyNRH home page, https://www.mynrh.navy.mil/, and click on Register

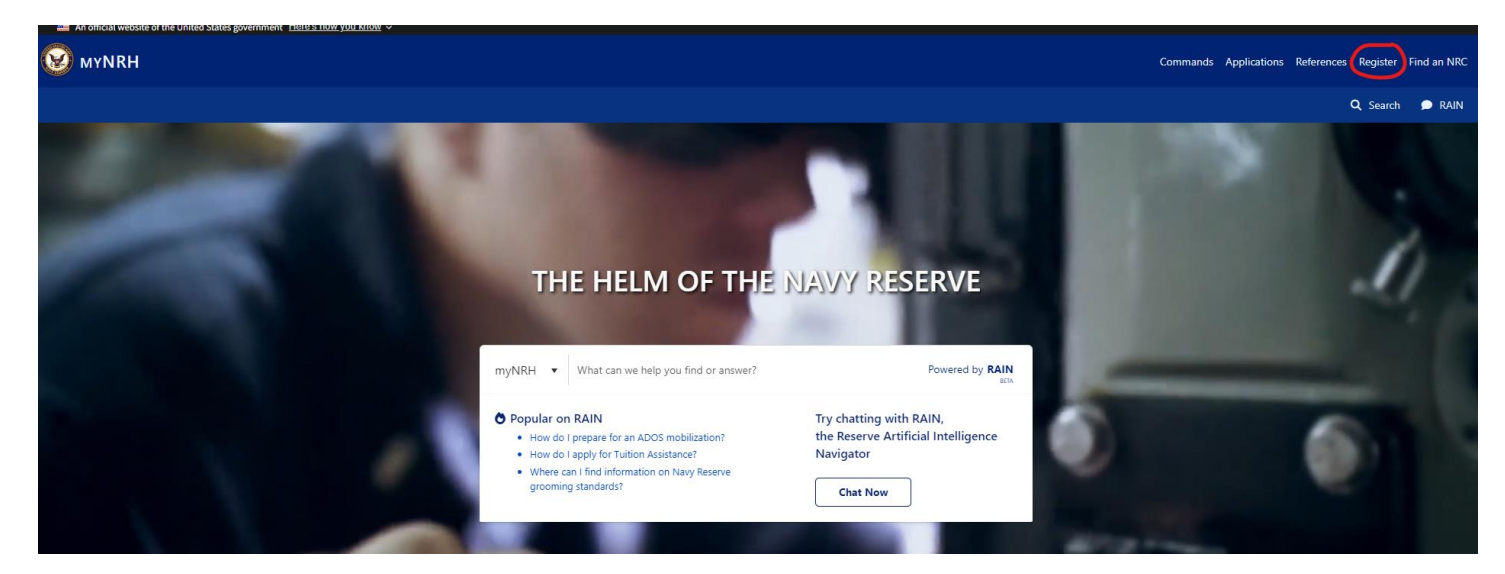

- 2. Choose CAC PIV cert
- 3. Select "reactivate account"

| Account Disabled: Inactive over 60 days     |
|---------------------------------------------|
| Please reactivate your acccount to proceed. |
|                                             |
| Reactivate Account                          |
|                                             |

- 4. If your account information is correct go to step 6, if not go to step 5.
- 5. Unselect sync with NMCI

**Sync with NMCI** Enabling this feature will pull your profile information from the NMCI database.

6. Fill out the form with the correct information. (The Form will be filled with your Flank Speed information)

| NRH                                                                        |                         |
|----------------------------------------------------------------------------|-------------------------|
| First Name                                                                 | Middle Name             |
|                                                                            |                         |
| Last Name                                                                  | Suffix (Optional)       |
| Display Name                                                               |                         |
| Official Email                                                             |                         |
| Phone Number                                                               |                         |
| Sync with NMCI<br>Enabling this feature will pull your profile information | from the NMCI database. |

- After 180 days of inactivity, you must email <u>navyreservecsc@us.navy.mil</u> from your **Navy Email** to request a re-enable
- After 365 days of inactivity, your account is deleted. You will need to register for Sharepoint again. You can do so through the "register" tab on My NRH home.
  - 1. Must have an active NMCI and Flank Speed re-register.
- If you cannot solve your access issues by the above, reach out to N14 Reserve Services.

#### 6. NMCI

- **Background**: Your NMCI is a profile in the Navy's intranet system. It allows you to log in to Navy computers when on orders.
- Login Requirement: NMCI accounts are disabled after 60 days of inactivity and deleted after 180 days of inactivity.
- Self Service? No
- NMCI logins can be completed at an NMCI terminal, or by using Nautilus Virtual Desktop's NMCI validation function:
  - Log in to NVD
  - Open Microsoft Edge
  - Go to the bookmarks bar and open the folder "virtual desktop support"
  - Select NMCI account validation
  - Log in using CAC & pin
- Reference the NMCI Unlock / Rebuild How-To-Guide located on the SSO Toolkit

#### 7. NROWS

- Login requirement: 60 days
- Self Service? Yes
- You can re-enable your own NROWS account. Other issues can be resolved by using NVD to access NROWS or by trying the tips listed in the "general troubleshooting" section.
- If the above tips do not resolve your issue, contact the NESD helpdesk at 1 833 NESDNOW.

#### 8. NSIPS

- Login requirement: 60 days; but NSIPS accounts are not deleted. Profiles are maintained in perpetuity.
- Self Service? Yes
  - If you are locked out of NSIPS you can always re-enable your own account.
  - Click on "access request":

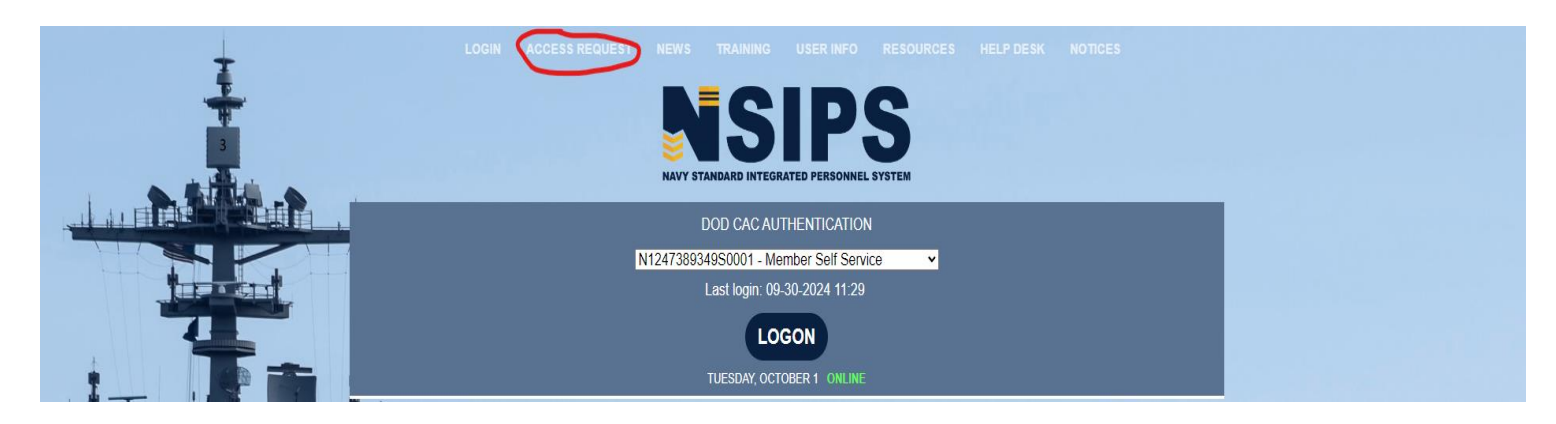

• Select NSIPS Self-Service (unlock)

|                                          | Access Request |  |
|------------------------------------------|----------------|--|
| New Users (NSIPS, ESR, CIMS, Web Ad Hoc) |                |  |
| NSIPS Self-Service (New Users)           |                |  |
| NSIPS Self-Service (Unlock)              |                |  |
| NSIPS Non-Self-Service (Unlock)          |                |  |
| New User SAAR Validation (Supervisor)    |                |  |
| 0440 F 00 F 0075                         |                |  |

- Follow the prompts as listed.
- If the Self-Service (unlock) option does not work, or if you receive a "Error 0359" message, select the NSIPS Self-Service (New Users) option instead and follow the prompts.

Access Request

New Users (NSIPS, ESR, CIMS, Web Ad Hoc) NSIPS Self-Service (New Users) NSIPS Self-Service (Unlock) NSIPS Non-Self-Service (Unlock) New User SAAR Validation (Supervisor) SAAR Form, DD Form 2875.